# CONHEÇA O PORTAL DO ESTUDANTE DE GRADUAÇÃO

# Como saber seu número de matrícula

# (estudantes ativos)

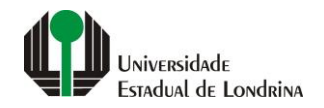

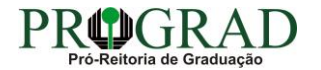

#### Passo 01:

### Acesse o Portal do Estudante de Graduação (www.uel.br/portaldoestudante), na categoria "Serviços sem Autenticação", clique em "Meu Número de Matrícula"

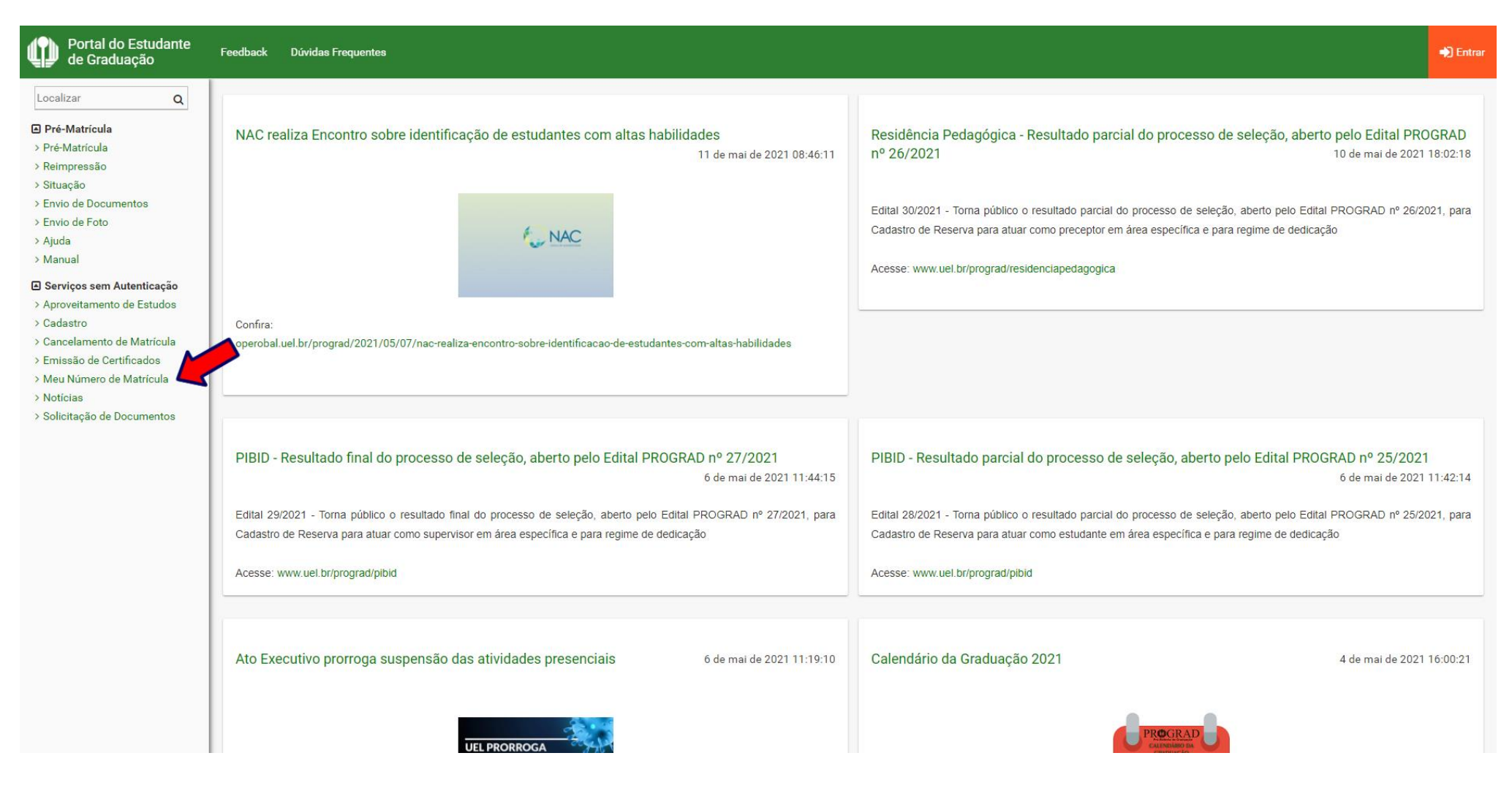

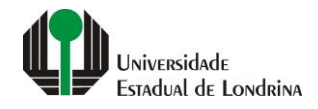

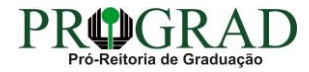

#### Passo 02:

## Informe seu Primeiro nome, Data de nascimento e CPF

| Portal do Estudante<br>de Graduação                                                                                                    | Feedback Dúvidas Frequentes                                                                                                    |                                                                             |                                                                                                    |                                                                                                    | -D Entrar |  |
|----------------------------------------------------------------------------------------------------|----------------------------------------------------------------------------------------------------|-----------------------------------------------------------------------------|----------------------------------------------------------------------------------------------------|----------------------------------------------------------------------------------------------------|-----------|--|
| Localizar Q<br>Pré-Matrícula<br>> Pré-Matrícula<br>> Reimpressão<br>> Situação<br>> Envio de Documentos<br>> Envio de Foto<br>> Ajuda<br>> Manual                                                     | Serviços sem Autenticação > Meu Número de Matrícula          Meu Número de Matrícula         Aqui você pode consultar o seu número de Matrícula. Opção válida apenas para estudantes ativos. |                                                                             |                                                                                                    |                                                                                                    |           |  |
| Serviços sem Autenticação     Aproveitamento de Estudos     Cadastro     Cancelamento de Matrícula     Emissão de Certificados     Meu Número de Matrícula     Notícias     Solicitação de Documentos | Primeiro nome *                                                                                                    | Data de nascimento *                                                        | CPF *                                                                                                    | CPF *                                                                                                    |           |  |
|                                                                                                    | A Universidade<br>Missão da UEL<br>UEL em Dados<br>Vida na UEL<br>Quem é Quem<br>Marca Símbolo                                                                                               | Ensino<br>Graduação<br>Pesquisa/Pós<br>Extensão<br>Biblioteca<br>Vestibular | Comunidade<br>Moradia Estudantil<br>Casa de Cultura<br>Inclusão Social<br>Acessibilidade<br>Atividade Física<br>TV UEL<br>UEL FM | Serviços<br>Configuração Wi-Fi UEL<br>Acesso a Periódicos<br>Restaurante Universitário<br>Museu de Ciência<br>Museu Histórico<br>Sebec |           |  |
|                                                                                                    |                                                                                                    | <b>f</b> Ø                                                                  | У in 🖷 🕊                                                                                                    |                                                                                                    |           |  |

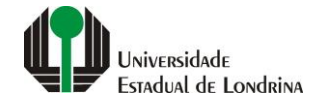

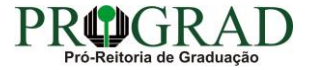

### Passo 03:

# Clique no botão "Não sou um robô"

| Portal do Estudante<br>de Graduação                                                                                                    | Feedback Dúvidas Frequentes                                                                                                    |                                                                      |                                       |                                               | 🔿 Entrar |
|----------------------------------------------------------------------------------------------------|----------------------------------------------------------------------------------------------------|----------------------------------------------------------------------|---------------------------------------|-----------------------------------------------|----------|
| Localizar Q<br>Pré-Matrícula<br>> Pré-Matrícula<br>> Reimpressão<br>> Situação<br>> Envio de Documentos<br>> Envio de Foto<br>> Ajuda<br>> Manual<br><b>E Serviços sem Autenticação</b><br>> Aproveitamento de Estudos<br>> Cadastro<br>> Cancelamento de Matrícula<br>> Emissão de Certificados<br>> Meu Número de Matrícula<br>> Noticias<br>> Solicitação de Documentos | Serviços sem Autenticação > Meu Número de Matr<br>Meu Número de Matrícula<br>Aqui você pode consultar o seu número de Matrícula. Opção vá<br>Confirmação de dados<br>Primeiro nome * | ícula<br>lida apenas para estudantes ativos.<br>Data de nascimento * | CPF *                                 |                                               |          |
|                                                                                                    | Não sou um robô<br>reCAPTCHA<br>Privacidade - Termos                                                                                                    |                                                                      |                                       |                                               |          |
|                                                                                                    | A Universidade                                                                                                    | Ensino                                                               | Comunidade                            | Serviços                                      |          |
|                                                                                                    | Missão da UEL<br>UEL em Dados                                                                                                    | Graduação<br>Pesquisa/Pós                                            | Moradia Estudantil<br>Casa de Cultura | Configuração Wi-Fi UEL<br>Acesso a Periódicos |          |
|                                                                                                    | Vida na UEL.<br>Quem é Quem                                                                                                    | Extensão<br>Biblioteca                                               | Inclusão Social<br>Acessibilidade     | Restaurante Universitário<br>Museu de Ciência |          |
|                                                                                                    | Marca Símbolo                                                                                                    | Vestibular                                                           | Atividade Física<br>TV UEL<br>UEL FM  | Museu Histórico<br>Sebec                      |          |
|                                                                                                    |                                                                                                    | f 🛛 🛩                                                                | in 🖷 🕊                                |                                               |          |

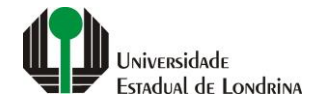

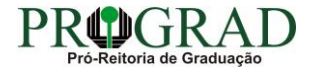

### Passo 04:

# Clique no botão "Confirmar dados"

| Portal do Estudante<br>de Graduação                                                                                                    | Feedback Dúvidas Frequentes                                                                                                    |                                                                                                |                                                                             |                                                                                                    |                                                                                                    | 🔿 Entrar |
|----------------------------------------------------------------------------------------------------|----------------------------------------------------------------------------------------------------|------------------------------------------------------------------------------------------------|-----------------------------------------------------------------------------|----------------------------------------------------------------------------------------------------|----------------------------------------------------------------------------------------------------|----------|
| Localizar Q<br><b>E Pré-Matrícula</b><br>> Pré-Matrícula<br>> Reimpressão<br>> Situação<br>> Envio de Documentos<br>> Envio de Foto<br>> Ajuda<br>> Manual<br><b>E Serviços sem Autenticação</b><br>> Aproveitamento de Estudos<br>> Cadastro<br>> Cancelamento de Matrícula<br>> Emissão de Certificados<br>> Meu Número de Matrícula<br>> Imissão de Certificados<br>> Meu Número de Matrícula<br>> Noticias<br>> Solicitação de Documentos | Serviços sem Autenticação > Meu Número de Matrícula Meu Número de Matrícula Aqui você pode consultar o seu número de Matrícula. Opção válida apenas para estudantes ativos. Confirmação de dados Primeiro nome * Data de nascimento * CPF * |                                                                                                |                                                                             |                                                                                                    |                                                                                                    |          |
|                                                                                                    | Não sou um robô                                                                                                    |                                                                                                |                                                                             |                                                                                                    |                                                                                                    |          |
|                                                                                                    | <b>_</b>                                                                                                    | A Universidade<br>Missão da UEL<br>UEL em Dados<br>Vida na UEL<br>Quem é Quem<br>Marca Símbolo | Ensino<br>Graduação<br>Pesquisa/Pós<br>Extensão<br>Biblioteca<br>Vestibular | Comunidade<br>Moradia Estudantil<br>Casa de Cultura<br>Inclusão Social<br>Acessibilidade<br>Atividade Física<br>TV UEL<br>UEL FM | Serviços<br>Configuração Wi-Fi UEL<br>Acesso a Periódicos<br>Restaurante Universitário<br>Museu de Ciência<br>Museu Histórico<br>Sebec |          |
|                                                                                                    |                                                                                                    |                                                                                                | <b>f</b> @                                                                  | 9 У in 🛱 🗳                                                                                                    |                                                                                                    |          |

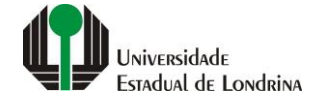

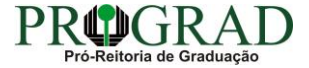